CQG

# CQG Trader Technical Specifications

December 1, 2014 | Version 2014-05

Copyright © 2014 CQG Inc. All rights reserved. Information in this document is subject to change without notice.

Windows Vista, Windows, ActiveX, Excel, and Internet Explorer are either registered trademarks or trademarks of Microsoft Corporation in the United States and/or other countries.

Intel is a trademark of Intel Corporation in the U.S. and other countries.

### **Table of Contents**

| About this Document1                                    |
|---------------------------------------------------------|
| Recent Publication History1                             |
| Customer Support1                                       |
| Computer Specifications                                 |
| Internet Communication                                  |
| Server Addresses                                        |
| Production Environment IP Addresses4                    |
| Demo and Simulator Environment IP Addresses5            |
| Data Servers6                                           |
| Australia6                                              |
| London6                                                 |
| Singapore6                                              |
| Tokyo6                                                  |
| U.S                                                     |
| Firewalls and Proxies9                                  |
| Configuring CQG Trader for Use with Proxy Servers10     |
| To override HTTP proxy10                                |
| To bypass proxy using direct connection to CQG Trader10 |
| To bypass proxy using configuration in PAC file11       |
| To configure SOCKS proxy11                              |
| Installation                                            |
| Entitlements and Permissioning                          |

# **About this Document**

CQG Trader is a high-performance market data and electronic trading platform for traders who don't require technical analysis tools.

This document provides the information you need to understand the system specifications and communication protocols for CQG Trader.

The most current version of this document is always available at: <a href="http://www.cqg.com/Docs/CQGTraderTechSpec.pdf">http://www.cqg.com/Docs/CQGTraderTechSpec.pdf</a>

### **Recent Publication History**

| Date               | Version | Changes                                                                                                    |
|--------------------|---------|----------------------------------------------------------------------------------------------------|
| December 1, 2014   | 2014-05 | Removed XP from supported operating systems.                                                                                                    |
| September 16, 2014 | 2014-04 | Updated Configuring CQG Trader for Use with Proxy Servers.                                                                                                    |
| May 30, 2014       | 2014-03 | Added Windows 8 to the list of supported OS.                                                                                                    |
| February 13, 2014  | 2014-02 | Added a network and updated two networks in <u>Internet</u><br><u>Communication</u> .<br>Added Tokyo to <u>Production Environment IP Addresses</u> .<br>Added Tokyo to <u>Data Servers</u> . |
| January 6, 2014    | 2014-01 | Updated Internet Communication, Production Environment IP<br>Addresses, and Singapore Data Servers with new IP<br>addresses.                                                                 |

Note that the most recent changes are colored **bold**, red in the document.

### **Customer Support**

CQG Customer Support is available to help you. Please call them at 1-800-525-1085 or e-mail them at websupt@cqg.com.

# **Computer Specifications**

To help you maximize your CQG Trader experience, we provide both required and recommended system specifications for running CQG Trader. These specifications are appropriate for single and dual monitor setups. If you have three or four monitors, you will need a higher performance processor, video card, and network connection.

|                     | Minimum Requirements                                                                     | Recommended                                              |
|---------------------|------------------------------------------------------------------------------------------|----------------------------------------------------------|
| Operating<br>System | Windows 8, Windows 7, and Windows<br>Vista <del>, and Windows XP</del> are<br>supported. | Windows 7                                                |
| Processor           | Intel® Pentium® 4 3.0 Ghz                                                                | Dual-Core. Intel Core™ 2 Duo<br>(2.33 Ghz or better)     |
| Memory              | 1GB RAM                                                                                  | 2GB RAM                                                  |
| Hard Drive          | 7200RPM with at least 1GB of free hard disk space                                        | 7200RPM with at least 4GB of free hard disk space        |
| Video Card          | 128Mb of memory (If multi-monitor,<br>128Mb per video card)                              | 128Mb of memory (If multi-monitor, 128Mb per video card) |

**Internet**: CQG Trader requires Internet service via a high-speed connection, such as DSL, cable, or fixed wireless/wireless local loop (WLL). Wireless Internet connections are not recommended, especially broadband over a Wi-Fi card. Dial-up is not supported. All network communications between CQG customers and servers are initiated from the client side. The destination port number at the server side is 2823, CQG's registered port number. CQG also uses a secure connection, port number 443, for authorization purposes.

**System Settings**: Hibernate and stand by modes cannot be used on a system running CQG Trader. Hard drive power-saving features should also be disabled.

# **Internet Communication**

| Port numbers | Description                                     | Required |
|--------------|-------------------------------------------------|----------|
| 80, 443      | WebTrader, CAST                                 | No       |
| 443          | CQG Trader pre-authentication and update checks | Yes      |
| 2823         | Order-routing and market data                   | Yes      |

Traffic between CQG clients and servers uses TCP protocol. UDP protocol is not used.

All network connections between CQG clients and servers are initiated from the client side. No connections are initiated by the server.

Source ports at the client side are always system-assigned port numbers in the 1025-5000 range.

User-specific secure information, such as passwords, are encrypted.

Only one simultaneous connection per user is permitted.

| Network        | Subnet<br>Bits | Subnet Mask     | IP Range                         |
|----------------|----------------|-----------------|----------------------------------|
| 8.18.160.0     | 24             | 255.255.255.0   | 8.18.160.0 to 8.18.160.255       |
| 64.208.51.0    | 24             | 255.255.255.0   | 64.208.51.1 to 64.208.51.254     |
| 66.77.164.128  | 26             | 255.255.255.192 | 66.77.164.129 to 66.77.164.190   |
| 67.152.7. 0    | 24             | 255.255.255.0   | 67.152.7.1 to 67.152.7.254       |
| 114.31.92.64   | 27             | 255.255.255.224 | 114.31.92.65 to 114.31.92.94     |
| 118.201.11.192 | 26             | 255.255.255.192 | 118.201.11.193 to 118.201.11.254 |
| 183.91.40.24   | 29             | 255.255.255.248 | 183.91.40.25 to 183.91.40.30     |
| 203.192.64.128 | 25             | 255.255.255.128 | 203.192.64.129 to 203.192.64.254 |
| 208.48.16.0    | 24             | 255.255.255.0   | 208.48.16.1 to 208.48.16.254     |
| 216.219.76.64  | 26             | 255.255.255.192 | 216.219.76.65 to 216.219.76.126  |

CQG reserves the right to add or change, at any time, IP addresses within the ranges provided.

## **Server Addresses**

CQG reserves the right to add or change IP addresses at any time.

### **Production Environment IP Addresses**

| Function          | IP             | Primary Address             |
|-------------------|----------------|-----------------------------|
| IMS               | 64.208.51.207  | cqginchi002ims1i.cqgnet.com |
| IMS               | 64.208.51.212  | cqginchi002ims2i.cqgnet.com |
| IMS               | 64.208.51.214  | cqginchi002ims3i.cqgnet.com |
| IMS               | 208.48.16.209  | cqginqwc016ims1i.cqgnet.com |
| IMS               | 208.48.16.249  | cqginqwc016ims2i.cqgnet.com |
| IMS               | 208.48.16.240  | cqginqwc016ims3i.cqgnet.com |
| IMS               | 67.152.7.202   | cqginnyc033ims1i.cqgnet.com |
| IMS               | 67.152.7.203   | cqginnyc033ims2i.cqgnet.com |
| IMS               | 67.152.7.204   | cqginnyc033ims3i.cqgnet.com |
| News              | 66.77.164.163  | cqgnews.cqgdata.com         |
| Trading           | 208.48.16.200  | www.cqgtrader.com           |
| Trading           | 8.18.160.10    | www5.cqgtrader.com          |
| Trading London    | 216.219.76.110 | europe.cqgtrader.com        |
| Trading Singapore | 118.201.11.201 | sng.cqgtrader.com           |
| Trading Sydney    | 203.192.64.137 | au.cqgtrader.com            |
| Trading Tokyo     | 114.31.92.73   | tokyo.cqgtrader.com         |

### Demo and Simulator Environment IP Addresses

| IP            | Address                   |
|---------------|---------------------------|
| 208.48.16.202 | demo.cqgtrader.com        |
| 64.208.51.202 | cqginchi032i.cqgnet.com   |
| 66.77.250.38  | cqginsfd008i.cqgrdnet.com |
| 64.208.51.213 | cqginsfc003i.cqgrdnet.com |
| 64.208.51.215 | cqginsfc005i.cqgrdnet.com |
| 64.208.51.210 | cqginsfc011i.cqgrdnet.com |
| 66.77.250.32  | cqginsfd002i.cqgrdnet.com |
| 67.152.7.206  | cqginsfn001i.cqgrdnet.com |
| 67.152.7.211  | cqginsfn002i.cqgrdnet.com |
| 67.152.7.207  | cqginsfn003i.cqgrdnet.com |
| 208.48.16.8   | cqginsfq001i.cqgrdnet.com |

### **Data Servers**

CQG reserves the right to add or change IP addresses at any time.

#### Australia

| IP             | Address                  |
|----------------|--------------------------|
| 203.192.64.143 | cqginsyd005i.cqgnet.com  |
| 203.192.64.149 | cqginsyd007bi.cqgnet.com |
| 203.192.64.150 | cqginsyd008bi.cqgnet.com |

#### London

| IP             | Address                 |
|----------------|-------------------------|
| 216.219.76.124 | cqginlon013i.cqgnet.com |
| 216.219.76.125 | cqginlon014i.cqgnet.com |

#### Singapore

| IP             | Address                  |
|----------------|--------------------------|
| 118.201.11.207 | cqginsng005i.cqgnet.com  |
| 118.201.11.213 | cqginsng007bi.cqgnet.com |
| 118.201.11.214 | cqginsng008bi.cqgnet.com |

#### Tokyo

| IP           | Address                  |
|--------------|--------------------------|
| 114.31.92.76 | cqgintok001bi.cqgnet.com |
| 114.31.92.78 | cqgintok002bi.cqgnet.com |

U.S.

| IP            | Address                 |
|---------------|-------------------------|
| 64.208.51.229 | cqginchi006i.cqgnet.com |
| 64.208.51.237 | cqginchi014i.cqgnet.com |
| 64.208.51.238 | cqginchi015i.cqgnet.com |
| 64.208.51.242 | cqginchi019i.cqgnet.com |
| 64.208.51.243 | cqginchi020i.cqgnet.com |
| 64.208.51.245 | cqginchi022i.cqgnet.com |
| 64.208.51.249 | cqginchi026i.cqgnet.com |
| 64.208.51.250 | cqginchi027i.cqgnet.com |
| 64.208.51.252 | cqginchi029i.cqgnet.com |
| 67.152.7.240  | cqginnyc017i.cqgnet.com |
| 67.152.7.241  | cqginnyc018i.cqgnet.com |
| 67.152.7.242  | cqginnyc019i.cqgnet.com |
| 67.152.7.243  | cqginnyc020i.cqgnet.com |
| 67.152.7.244  | cqginnyc021i.cqgnet.com |
| 67.152.7.245  | cqginnyc022i.cqgnet.com |
| 67.152.7.249  | cqginnyc026i.cqgnet.com |
| 67.152.7.250  | cqginnyc027i.cqgnet.com |
| 67.152.7.251  | cqginnyc028i.cqgnet.com |
| 67.152.7.253  | cqginnyc030i.cqgnet.com |
| 67.152.7.254  | cqginnyc031i.cqgnet.com |
| 67.152.7.223  | cqginnyc032i.cqgnet.com |
| 208.48.16.234 | cqginqwc011i.cqgnet.com |
| 208.48.16.245 | cqginqwc022i.cqgnet.com |
| 208.48.16.250 | cqginqwc025i.cqgnet.com |

| IP            | Address                 |
|---------------|-------------------------|
| 208.48.16.217 | cqginqwc030i.cqgnet.com |
| 208.48.16.218 | cqginqwc031i.cqgnet.com |
| 208.48.16.220 | cqginqwc033i.cqgnet.com |

# **Firewalls and Proxies**

#### Firewalls

CQG Trader supports these firewall configurations:

- Network address translation
- Dynamically assigned ports on the client side

#### **Proxies**

CQG Trader supports SOCKS 4, SOCKS 5, and HTTP proxy services as well as a Winsock redirector, such as Microsoft® Proxy Server 2.0.

To connect through a proxy server, you must modify configuration settings, by changing the configuration files, following the successful installation of CQG Trader.

### Configuring CQG Trader for Use with Proxy Servers

To be used through a proxy, CQG Trader requires both HTTP and SOCKS proxy services.

CQG Trader uses Internet Explorer (IE) default HTTP proxy settings. You can override default values by editing the CQG.Trader.Application.exe.config file. If set up in IE, Web Proxy Auto-Discovery (WPAD) & proxy.pac configuration are also supported.

SOCKs is configured in the NetsConfiguration.ini file.

#### To override HTTP proxy

- 1. Open CQG.Trader.Application.exe.config. Default location: C:\Program Files\CQG\CQG Trader\Bin.
- 2. Replace <defaultProxy> section with:

Replace **PROXY** with the name or IP address of your HTTP proxy server.

Replace PORT with the proxy port number, typically 8080.

3. Save the file and restart CQG Trader.

#### To bypass proxy using direct connection to CQG Trader

- 1. Open CQG.Trader.Application.exe.config. Default location: C:\Program Files\CQG\CQG Trader\Bin.
- 2. Replace the <defaultProxy> section with:

3. Save the file and restart CQG Trader.

#### To bypass proxy using configuration in PAC file

Set up an exceptions list in proxy.pac to bypass the proxy. For example:

```
function FindProxyForURL(url, host) {
    // connection to CQG servers via HTTPS don't need a proxy:
    if (shExpMatch(host, "*.cqgtrader.com"))
    {
        return "DIRECT";
    }
    if (shExpMatch(host, "*.cqgnet.com"))
    {
        return "DIRECT";
    }
    if (shExpMatch(host, "*.cqgrdnet.com"))
    {
        return "DIRECT";
    }
    //rest of file
}
```

#### To configure SOCKS proxy

- 1. Open NetsConfiguration.ini Default location: C:\Users\<user>\AppData\Local\CQG\CQGTrader.
- 2. Add:

```
ProxyType=SOCKS5
SOCKS5_Host=%PROXY%
SOCKS5_Port=%PORT%
SOCKS5_DNS=1
SOCKS5_User=%USER_NAME%
SOCKS5_Password=%USER_PASSWORD%
```

Replace **PROXY** with the name or IP address of your HTTP proxy server.

Replace PORT with the proxy port number.

Optionally, replace USER\_NAME with username for the proxy. Omitted if no user authentication.

Optionally, replace USER\_PASSWORD with user's password for the proxy. Omitted if no user authentication.

3. Save the file and restart CQG Trader.

# Installation

Microsoft's 3.5 .NET Framework SP 1 is required. If this version of the .NET framework is not detected during installation, the system notifies you. Note that COM and ActiveX components are registered during installation.

# **Entitlements and Permissioning**

CQG remotely manages entitlements associated with CQG Trader. Each user has a specific set of entitlements that are accurately reflected in CQG's monthly billing. CQG is able to flag customer accounts to prevent any unauthorized entitlement.